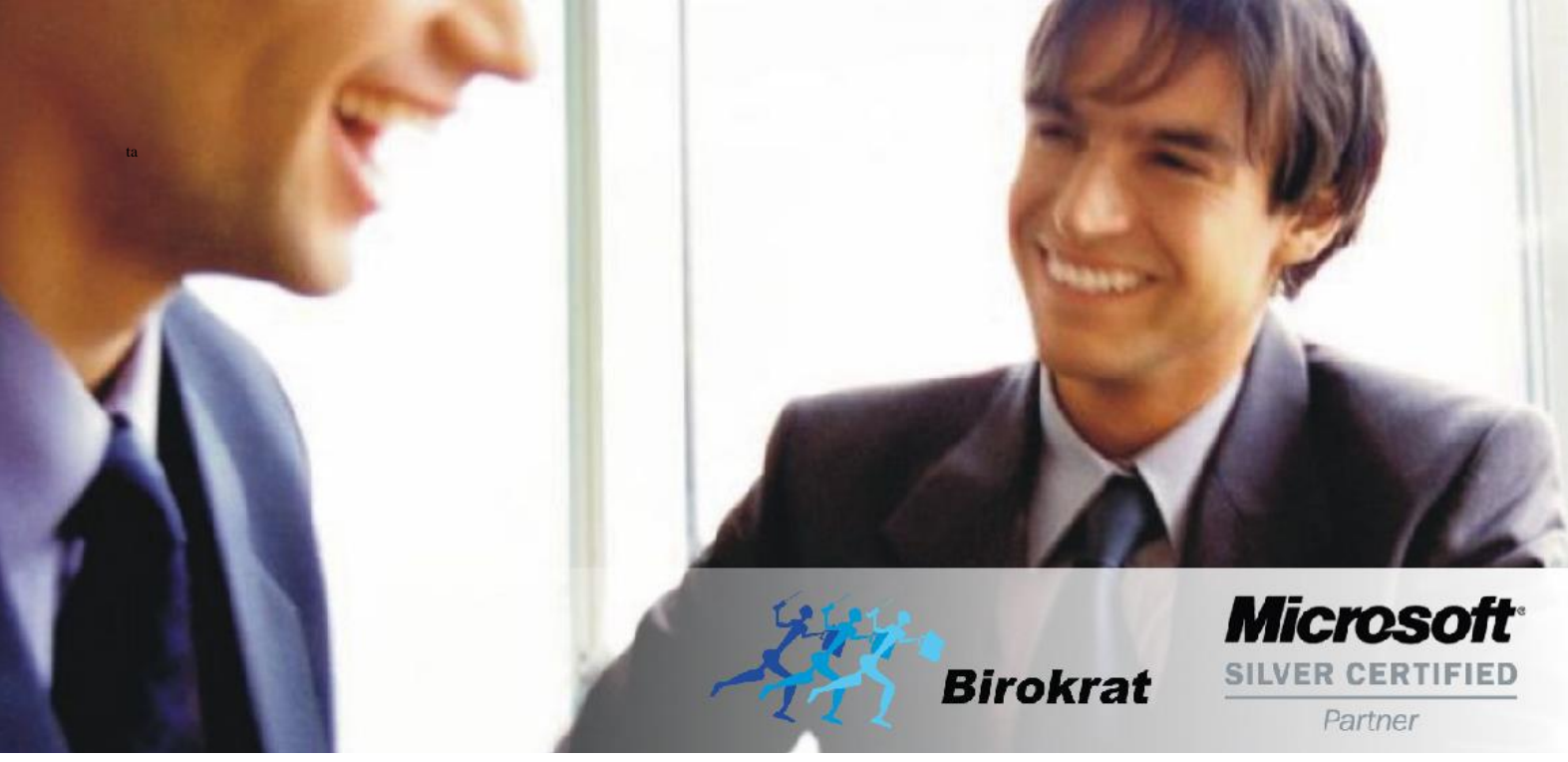

Veleprodaja | Maloprodaja | Storitve | Računovodstvo | Proizvodnja | Gostinstvo | Turizem | Hotelirstvo | Ticketing | CRM | Internetna trgovina | Izdelava internetnih strani | Grafično oblikovanje

NOVOSTI IN NASVETI ZA DELO S PROGRAMSKIM PAKETOM BIROKRAT ZA OS WINDOWS

# INFORMATOR

PLAČE REK-O

DOPOLNITEV

OPISANE NOVOSTI VELJAJO V NAVEDENI VERZIJI PROGRAMA ALI VEČ

Birokrat 8.044.009

Datum izida: 09.02.2023

## KAZALO

| 1.   | PLAČE                                                  |                              | 3 |  |  |  |  |  |  |
|------|--------------------------------------------------------|------------------------------|---|--|--|--|--|--|--|
| 1.1. | REK-O od                                               | 1.1.2023                     | 3 |  |  |  |  |  |  |
|      | 1.1.1.                                                 | Prenos vrst del iz leta 2022 | 3 |  |  |  |  |  |  |
|      | 1.1.2.                                                 | Plača – VRSTE DEL            | 4 |  |  |  |  |  |  |
|      | 1.1.3.                                                 | Nastavitve SPLOŠNE           | 4 |  |  |  |  |  |  |
| 1.2. | 2. Sprememba minimalne bruto plače                     |                              |   |  |  |  |  |  |  |
| 1.3. | 3. Davki i prispevki ter XML datoteka za uvoz na banko |                              |   |  |  |  |  |  |  |

# 1. <u>PLAČE</u>

## 1.1. REK-O od 1.1.2023

V programu smo pripravili izdelavo novega REK-O obrazca.

Obračun davčnega odtegljaja (REK-O obrazec) se uporablja za izplačila dohodkov od 1.1.2023 dalje in nadomešča naslednje obračune davčnega odtegljaja: REK-1 obrazec, REK-1a obrazec, REK-2 obrazec. Sestavljen je iz zbirnega dela, ki je seštevek vseh davčnih obveznosti in individualnih podatkov po posameznem prejemniku dohodka (IREK obrazec).

### Več o novih REK obrazcih si lahko preberete na spodnji povezavi:

https://www.fu.gov.si/davki\_in\_druge\_dajatve/podrocja/dohodnina/rek\_obrazci/#c4632

#### 1.1.1. Prenos vrst del iz leta 2022

Ker je REK-O veljaven za vsa izplačila po 1.1.2023, je večino vas nastavitve za vrste del, delalo v letu 2022.

Da se te nastavitve prenesejo v leto 2023 morate v meniju Plača - Vrste del

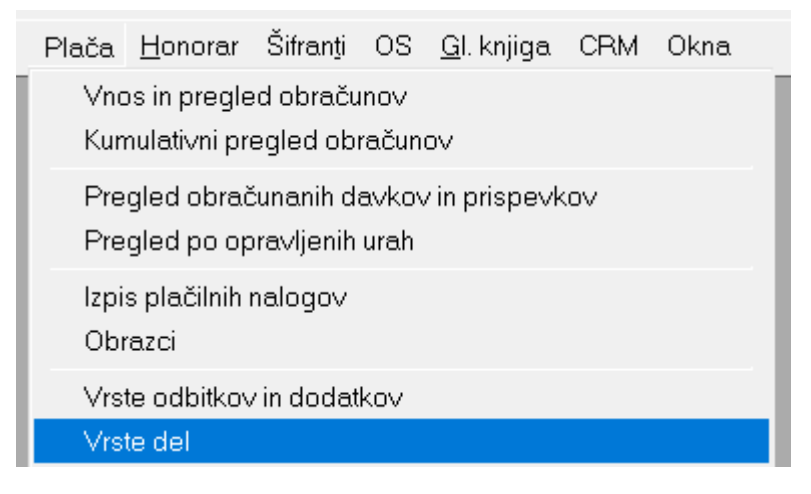

Zraven gumba Dodaj kliknite na puščico in izberite opcijo Uskladi z izvornim poslovnim letom.

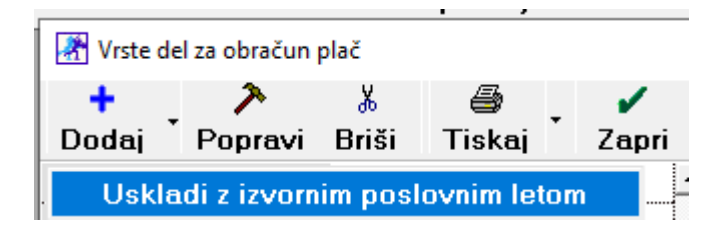

S tem se prenesejo vse nastavitve, katere ste nastavljali v letu 2022 pri vsaki vrsti dela.

#### 1.1.2. Plača – VRSTE DEL

#### Za pravilno razvrstitev del v S poljih v analitiki vsakega zaposlenega morate v meniju Plača – Vrste del

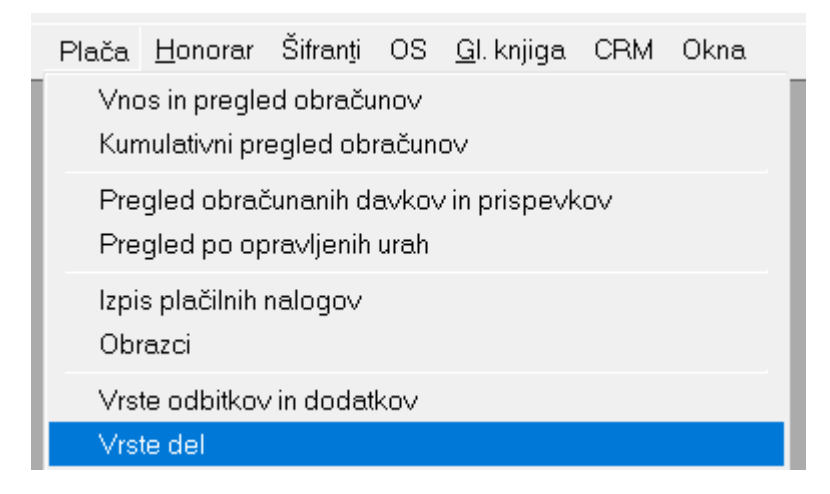

nastaviti:

.....

Za vrsto dela **Poslovna uspešnost izplačana pri plači in NE kot vrsta dohodka 1151**, pod modro vrstico **Dodatni podatki za REK** potrdite opcijo **S06 Plačilo za poslovno uspešnost.** 

| 🕴 Podatki za REK                                                                           | ۲      |
|--------------------------------------------------------------------------------------------|--------|
| Vrsta izplačila za REK                                                                     | 1001 🗾 |
| 🕴 Dodatni podatki za RE                                                                    | K 🛞    |
| S03 Osnovna plača                                                                          |        |
| S04 Del plače za<br>poslovno uspešnost                                                     |        |
| S04 Del plače za<br>poslovno uspešnost, kot<br>dodatki v procentih pri<br>opravljenem delu |        |
| S05 Dodatki                                                                                |        |
| S06 Plačilo za poslovno<br>uspešnost                                                       |        |

### 1.1.3. Nastavitve SPLOŠNE

#### V meniju Plača - Nastavitve splošne

| Dohodninska lestvica |  |
|----------------------|--|
| Nastavitve           |  |
| Nastavitve splošne   |  |

Lahko za vse vrste vrste procentov, tako pri rednemu delu kot pri ostalih vrstah delah, določite dve opciji:

| Rastavitve                                                                      | >                          | < |
|---------------------------------------------------------------------------------|----------------------------|---|
| × ✓                                                                             |                            |   |
| Prekliči Zapri                                                                  |                            |   |
| Datum zapadlosti lanskoletnega dopusta                                          |                            | • |
| 🕴 Plače                                                                         | ۸                          |   |
| Poljubni opis dodatka 1 pri plači                                               | Delovna uspešnost          |   |
| Poljubni opis dodatka 2 pri plači                                               | S06 Poslovna uspešnost     |   |
| Poljubni opis dodatka 3 pri plači                                               | Dodatek za delo na praznik |   |
| Poljubni opis dodatka 4 pri plači                                               | Dodatek za nedeljsko delo  | _ |
| Dodatek 1 pri plači namenjen procentu dodatka za delo na<br>praznik ali Nedeljo |                            |   |
| Dodatek 2 pri plači namenjen procentu dodatka za delo na<br>praznik ali Nedeljo |                            |   |
| Dodatek 3 pri plači namenjen procentu dodatka za delo na<br>praznik ali Nedeljo | V                          |   |
| Dodatek 4 pri plači namenjen procentu dodatka za delo na<br>praznik ali Nedeljo | V                          |   |
| Dodatek 1 pri plači namenjen procentu dodatka za poslovno<br>uspešnost          |                            |   |
| Dodatek 2 pri plači namenjen procentu dodatka za poslovno<br>uspešnost          | $\checkmark$               |   |
| Dodatek 3 pri plači namenjen procentu dodatka za poslovno<br>uspešnost          |                            |   |
| Dodatek 4 pri plači namenjen procentu dodatka za poslovno<br>uspešnost          |                            |   |

Torej če imate pod **'Poljubni opis dodatka 2 pri plači**', uporabljen za dodatek za nočno delo ali na praznik, potem potrdite spodaj polje **'Dodatka 2 pri plači namenjen procentu dodatka za delo na praznik ali nedeljo' – ta bo šel v polje S05.** 

Če imate pri rednemu delu izplačilo poslovne uspešnosti (ne kot vrsta dohodka 1151), potem določite spodnja polja – če je poslovna uspešnost v 2. polju, mora biti kljukica v vrstici **Dodatek 2 pri plači namenjen procentu dodatka za poslovno uspešnost.** 

Prve 4 vrstice so namenjene polju S05 Dodatki, ostale 4 vrstice so namenjene polju S06 Plačilo za poslovno uspešnost.

### 1.2. Sprememba minimalne bruto plače

Z mesecem januarjem 2023 je prišlo do spremembe MINIMALNE BRUTO PLAČE. Znesek le te je zdaj 1203,36.

Znesek minimnalne osnove za plačilo prispevkov je ostal isti, kar pa zna pri plačah, katere so pod minimalno osnovo za plačilo prispevkov povzročati težave pri obračunu. Če opazite, da vam je program izračunal ZPIZ pod minimalno z minus predznakom in Zdravstveno zavarovanje pod minimalno z minus predznakom, potem v meniju Plača – Nastavitve, označite mesec 1 2023 in z drsnikom na sredini pojdite do vrstice Minimalna osnova za plačilo prispevkov ter ta znesek popravite na isti znesek kot je minimalna bruto plačo, torej 1203,36. Kliknite zgoraj na gumb Popravi in še enkrat obračunajte plače.

#### 1.3. Davki i prispevki ter XML datoteka za uvoz na banko

#### V meniju Plača – Davki in prispevki

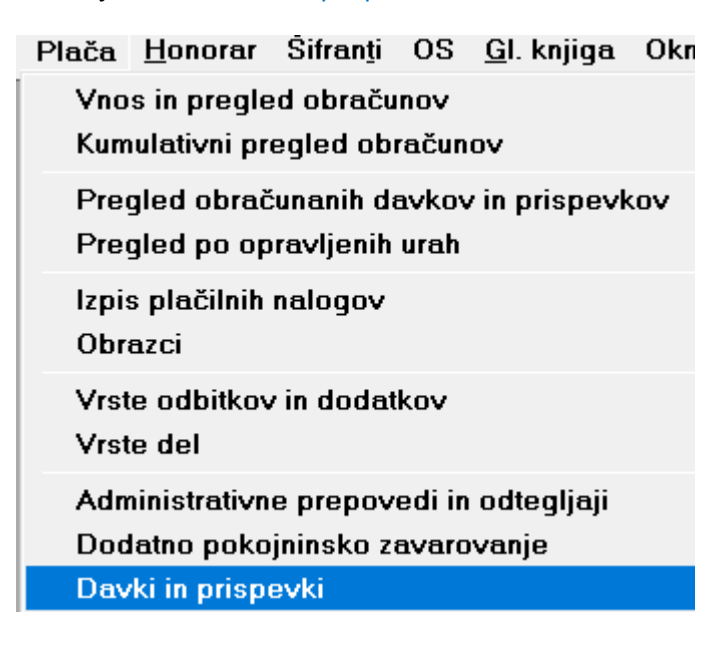

izberite mesec za katerega želite izplačati plače.

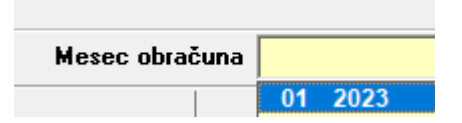

Z drsnikom spodaj pojdite do stolpca **Šifra partnerja**. Pri vseh davkinh in prispevkih, kjer **NI** šifre partnerja, izberite ta prispevek in kliknite na gumb **Popravi**. Šifra partnerja se **MORA** prikazati tudi v tem stolpcu, da bo potem xml datoteka za uvoz banko pravilna.

| 🗷 Davki in prispevki za obračun plač |             |       |              |            |          |                        |       |                                                    |             |      |     |     |       |       |          |             |                 |      |
|--------------------------------------|-------------|-------|--------------|------------|----------|------------------------|-------|----------------------------------------------------|-------------|------|-----|-----|-------|-------|----------|-------------|-----------------|------|
| +                                    | >           | *     | <b>e</b> ij  | 9          |          | 1                      |       |                                                    |             |      |     |     |       |       |          |             |                 |      |
| Dodaj                                | Popravi     | Briši | Internet     | Tiskaj     | •        | Zapri                  |       |                                                    |             |      |     |     |       |       |          |             |                 |      |
| Podatki                              |             | ۵     |              |            | <b>^</b> | Mesec obračuna 01 2023 |       |                                                    |             |      |     |     |       |       |          |             |                 | •    |
| Šifra                                |             | 1     | 1            |            |          | 1                      |       |                                                    |             |      | 1 1 |     |       |       |          |             |                 |      |
| Naziv                                | v Dohodnina |       |              |            | Šifra    | Pozicija               | Naziv | VBreme                                             | Procent     |      | VD  | TRR | Sklic | Sklic | V dobro  | Koda namena | Šifra partnerja |      |
| Pozicija na                          | REK-O       | 0     |              |            |          |                        |       |                                                    |             |      | 1   |     |       |       |          |             |                 |      |
| Šifra na REK-O                       |             |       | 101          |            |          | 1                      | 0     | Dohodnina                                          | Zaposlenega | 0.0  | 0   | 49  | 01100 | SI19  | DS-4000  | FURS        | TAXS            | 0046 |
| Procent                              | Procent     |       | 0.00         |            |          | 10                     | 3     | ZPIZ                                               | Zaposlenega | 15,5 | 11  | 41  | 01100 | SI19  | DS-4400  | FURS        | TAXS            | 0046 |
| ali pavšalni znesek                  |             |       | 0.00         |            | -        | 112                    | 2     | ZPIZ<br>ZPIZ poplačana odestnost                   | Delodajalca | 8,85 |     | 40  | 01100 | 5119  | DS-44008 | FURS        | TAXS            | 0046 |
| Vrsta                                |             | Vbrem | e delodaialo | a <b>T</b> | H        | 13                     | 6     | ZPIZ - neplacana odsornost<br>ZPIZ - pod minimalno | Delodajalca | 15.5 | i i | 40  | 01100 | SI19  | DS-4400  | FURS        |                 | 0046 |
| Debedoina                            |             |       |              |            |          | 2                      | 5     | Poškodbe pri delu                                  | Delodajalca | 0,53 | 11  | 40  | 01100 | SI19  | DŠ-45004 | FURS        | TAXS            | 0046 |
| Donodnina                            | Donodnina   |       | <b>V</b>     |            |          | 3                      | 5     | Starševsko varstvo                                 | Zaposlenega | 0,1  | 11  | 41  | 01100 | SI19  | DŠ-4300  | FURS        | TAXS            | 0046 |
| Pokojninsk                           | 0           |       |              |            |          | 4                      | 4     | Starševsko varstvo                                 | Delodajalca | 0,1  | 11  | 40  | 01100 | SI19  | DŠ-4300  | FURS        |                 | 0046 |
| Zavaluvali                           |             |       |              |            |          | 5                      | 4     | Zaposlovanje                                       | Zaposlenega | 0,14 | 11  | 41  | 01100 | SI19  | DS-4200  | FURS        | TAXS            | 0046 |
| Zdravstver                           | 10          |       |              |            |          | 6                      | 3     | Zaposlovanje                                       | Delodajalca | 0.06 | 11  | 40  | 01100 | SI19  | DS-4200  | FURS        | TAXS            | 0046 |
|                                      |             |       |              |            |          | + '                    |       | Zdravstveno zavarovanje                            | ∠aposlenega | 6,36 | 11  | 41  | 01100 | 5119  | DS-45004 | FURS        | TAXS            | 0046 |
| Poškodbe                             | pri delu    |       |              |            | -        | 8                      | 1     | Zdravstveno zavarovanje                            | Delodajalca | 6,56 | !!  | 40  | 01100 | 5119  | DS-45004 | FURS        | IAAS            | 0046 |
| Obračup pod minimalpo                |             |       |              | 1          |          | 3                      | 2     | zuravstveno zavarovanje - pod                      | Delogajaica | 0,30 |     | 40  | 01100 | 3113  | D3-43004 | runa        |                 | 0046 |